Guide de mise en service rapide

# Digital Audio Workstation

- Installation et activation
- 🖊 Mon premier projet
- Présentation du séquenceur
  - Présentation du mixeur
- Solutions des problèmes

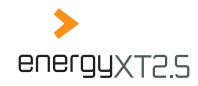

# **Bien commencer**

2

| Installer energyXT2.5                                                                                                    |                                                                                                    |                                                                                                    |  |  |  |  |  |  |
|----------------------------------------------------------------------------------------------------|----------------------------------------------------------------------------------------------------|----------------------------------------------------------------------------------------------------|--|--|--|--|--|--|
| Windows                                                                                                    | Мас                                                                                                    | Linux                                                                                                    |  |  |  |  |  |  |
| W Series - exercipit T2       Image: State Series - Series - S | A DAME     ADAME     ADAMAE     ADAME     ADAME     ADAME     ADAME     ADAME     ADAME | Control Control Control Control Control Control Control      Port (2.6) (2.6) ( |  |  |  |  |  |  |
| i. Double-cliquez sur le fichier setup et suivez les instructions qui apparaissent à l'écran.                                                                                                    | i. Double-cliquez sur le fichier image disque i. energyXT2.5.                                                                                                    | Double-cliquez sur le fichier archive energyXT2.5.                                                                                                    |  |  |  |  |  |  |
|                                                                                                    | ii. Tirez le répertoire energyXT2.5 dans votre réper- ii.<br>toire « Applications » / sur votre bureau.                                                                                                    | Tirez le répertoire energyXT2.5 dans votre réper-<br>toire « Home » / sur votre bureau.                                                                                                    |  |  |  |  |  |  |
| Activer energyXT2.5                                                                                                    |                                                                                                    |                                                                                                    |  |  |  |  |  |  |
| energyXT 2.5                                                                                                    | Please enter the required fields to activate energyXT Name Serial Number Activate Cancel                                                                                                    | Register your energyXT  Register online now and receive news and updates for free Concet Maybe later                                                                                                    |  |  |  |  |  |  |
| i. Double-cliquez sur l'icône energyXT2.5.                                                                                                    | ii. Activez votre copie en saisissant les informations iii demandées.                                                                                                    | i. Enregistrez votre copie pour les mises à jour gratuites.                                                                                                    |  |  |  |  |  |  |
|                                                                                                    | <ul> <li>Vous trouverez le numéro de série sur la<br/>pochette du CD.</li> </ul>                                                                                                    | <ul> <li>Une connexion à Internet est nécessaire pour<br/>l'enregistrement.</li> </ul>                                                                                                    |  |  |  |  |  |  |
| Désinstallation d'energyXT2.5                                                                                                    |                                                                                                    |                                                                                                    |  |  |  |  |  |  |
| i. Supprimez le répertoire energyXT2.5 (Mac/Linux) ou double-cliquez sur le fichier « unins000.exe » du répertoire energyXT2.5 (Windows).                                                                                                    |                                                                                                    |                                                                                                    |  |  |  |  |  |  |

# Mon premier projet

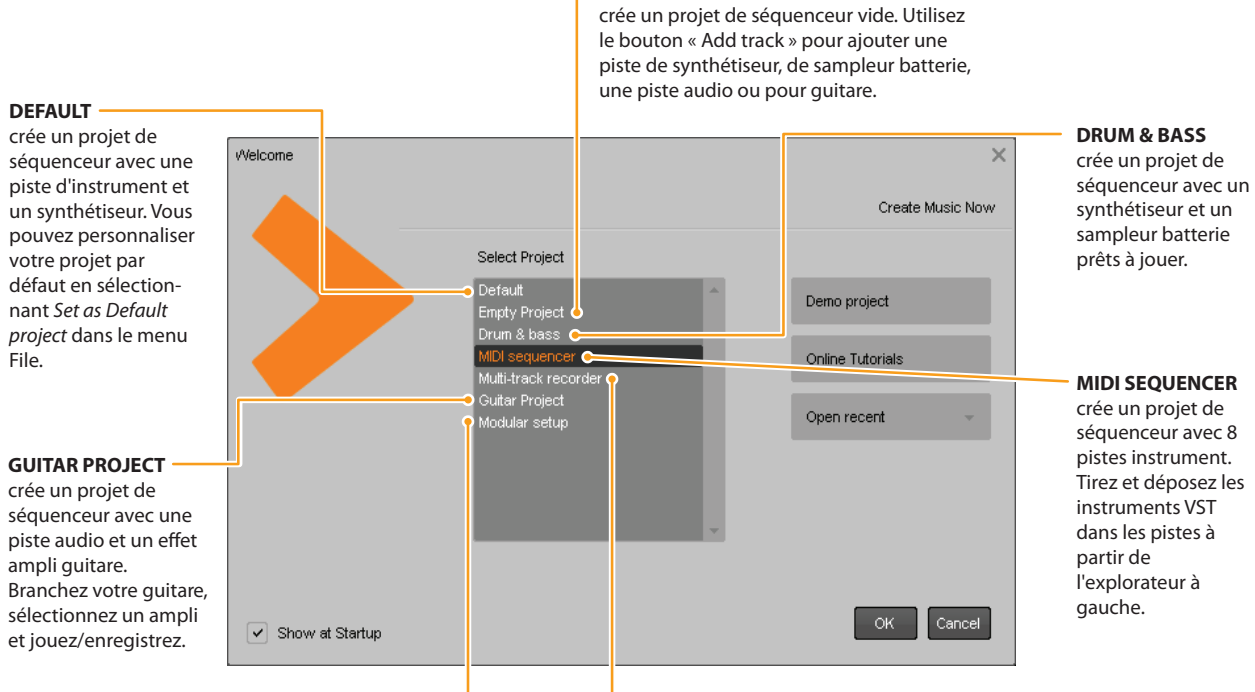

#### EMPTY PROJECT

#### MODULAR SETUP

crée un projet vide avec affichage de type modulaire. Insérez des instruments et des effets puis routez librement l'audio et le MIDI pour votre projet. Idéal pour les systèmes live de clavier/guitare et la création sonore.

#### MULTI-TRACK RECORDER

crée 8 pistes pour l'enregistrement audio. Sélectionnez une ou plusieurs pistes et cliquez sur Record pour enregistrer une prise. 3

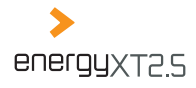

# Présentation du séquenceur

Δ

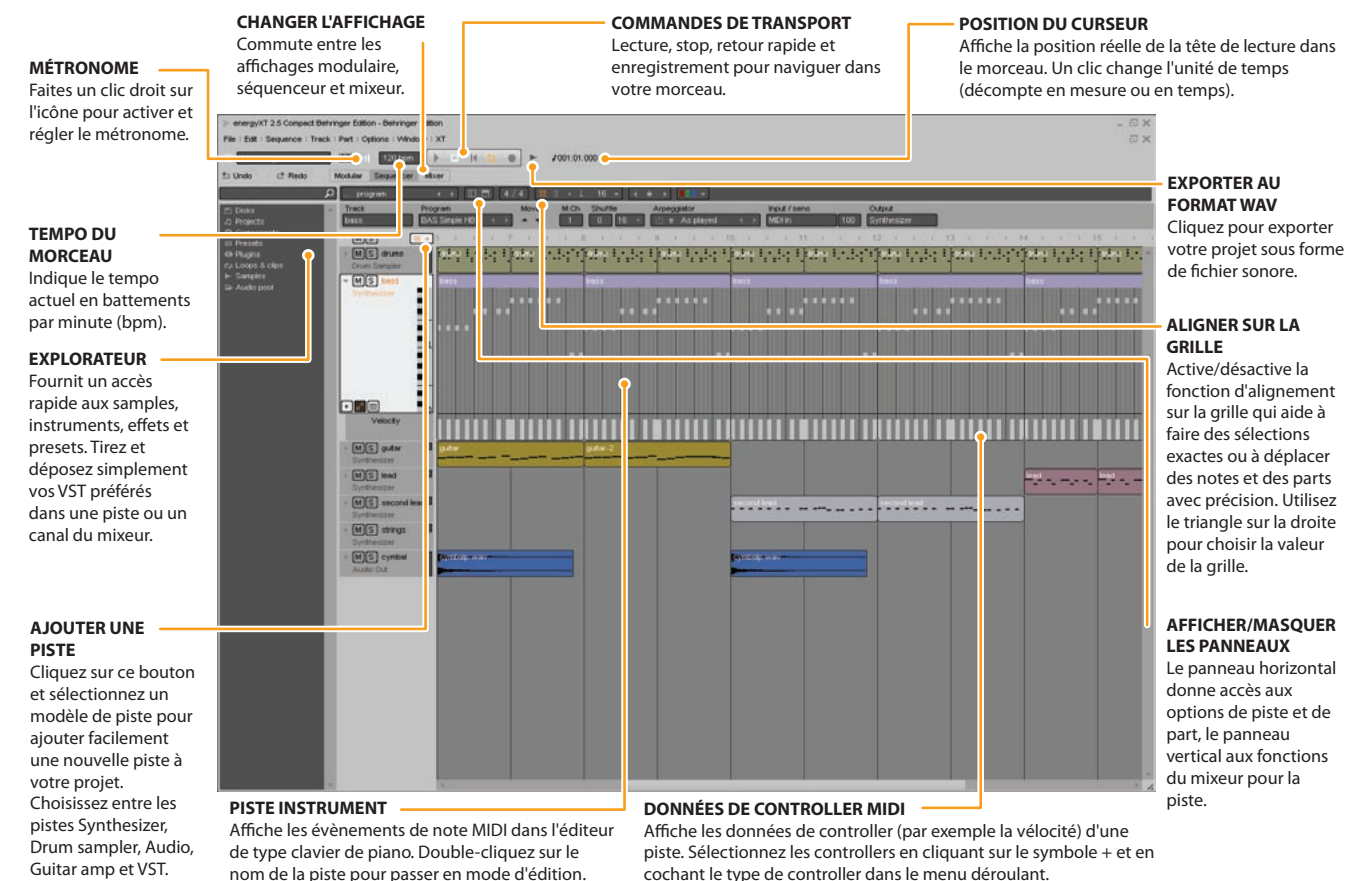

# Présentation du mixeur

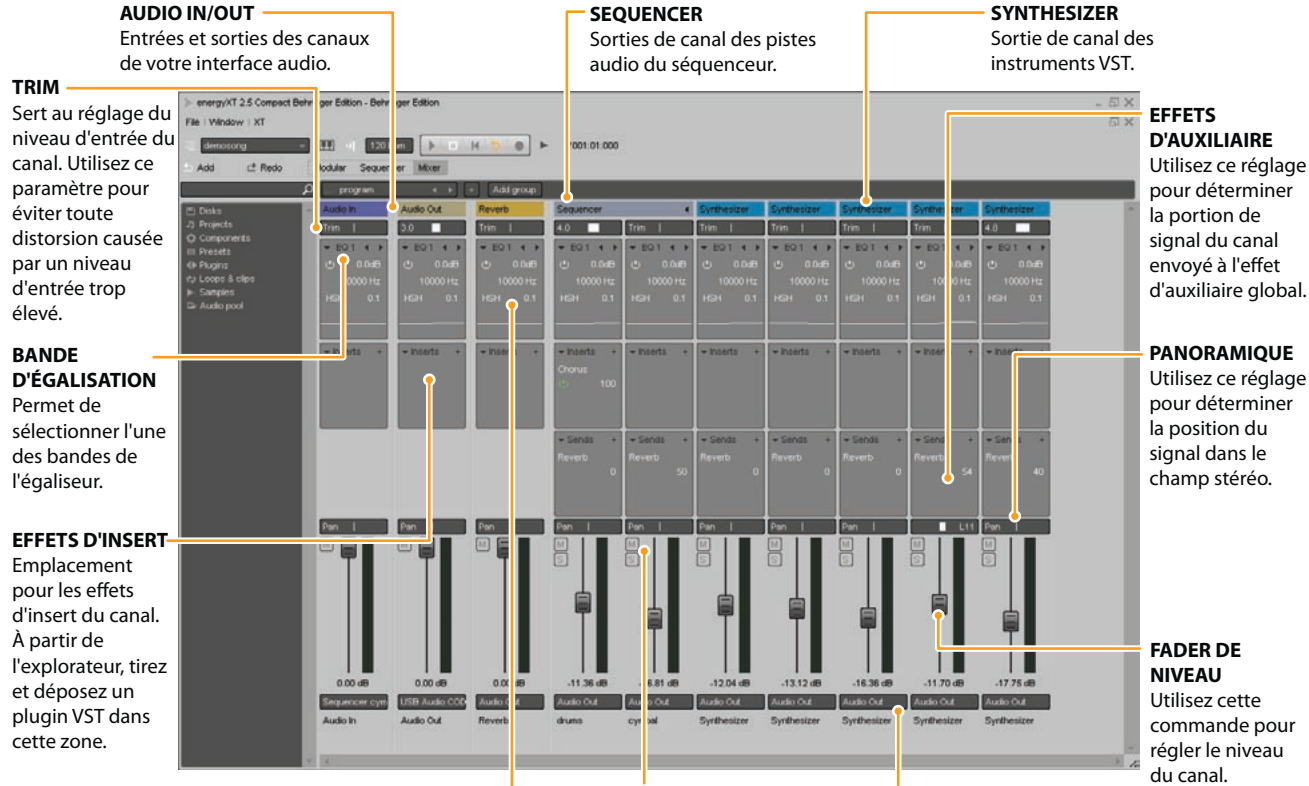

commande pour régler le niveau

# SECTION D'ÉGALISATION

Chaque canal possède un égaliseur 4 bandes avec cing caractéristiques sélectionnables. Choisissez la configuration adaptée à chaque signal.

#### **MUTE/SOLO**

Utilisez ces boutons pour écouter un canal en solo ou le « muter » (rendre muet).

#### **ROUTING DE SORTIE**

Sélectionnez le routing de sortie du canal. Les destinations peuvent être des sous-groupes ou des sorties de l'interface audio.

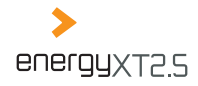

# Solutions des problèmes éventuels

| Setup    |            |           |             |         |       |           |
|----------|------------|-----------|-------------|---------|-------|-----------|
| Project  | Global     | Audio     | MIDI        | Browser | Looks | Shortcuts |
| MIDI inp | uts        |           |             |         |       |           |
| 🖌 USE    | Audio De   | vice      |             |         | •     |           |
|          |            |           |             |         |       |           |
|          |            |           |             |         |       |           |
|          |            |           |             |         |       |           |
|          |            |           |             |         | -     |           |
| MIDI out | puts       |           |             |         |       |           |
| USE USE  | Audio De   | vice      | <b>a</b> wo |         | •     |           |
|          | '0S0Π GS ( | vavetable | SVV Syr     | th      |       |           |
|          |            |           |             |         |       |           |
|          |            |           |             |         |       |           |
|          |            |           |             |         | -     |           |
|          |            |           |             |         |       |           |

#### Installer votre matériel MIDI

EnergyXT2.5 détecte automatiquement votre matériel audio et MIDI et sélectionne le meilleur pilote au démarrage. Cependant, dans certains cas, notamment si vous utilisez plusieurs interfaces audio, vous devez régler votre matériel manuellement :

- i. Allez dans File > Setup > MIDI.
- ii. Vérifiez votre matériel MIDI aux rubriques entrées et sorties MIDI (respectivement MIDI inputs et MIDI outputs).
- N'oubliez pas de connecter et d'activer les entrées et les sorties des appareils nécessitant une boucle MIDI pour fonctionner correctement (par exemple un contrôleur avec faders motorisés ou un clavier avec générateur sonore).

#### Installer votre interface audio

| Setup                             | :                     |  |  |
|-----------------------------------|-----------------------|--|--|
| Project Global Audio MIDI Browser | Looks Shortcuts       |  |  |
| Device ASIO - BEHRINGER USB AL    | D - Advanced          |  |  |
| Buffer size 256                   |                       |  |  |
| Sample rate 44100 -               |                       |  |  |
| Record 16-bits -                  |                       |  |  |
| Temp Audio folder                 |                       |  |  |
|                                   | and the second second |  |  |
| Audio inputs                      |                       |  |  |
| ✓ IN 0 - BEHRINGER USB AU         | A                     |  |  |
| ✓ IN 1 - BEHRINGER USB AU         |                       |  |  |
|                                   | -                     |  |  |
|                                   |                       |  |  |
| Audio outputs                     |                       |  |  |
| OUT 0 - BEHRINGER USB AU          | <b>^</b>              |  |  |
| OUT 1 - BEHRINGER USB AU          |                       |  |  |
|                                   |                       |  |  |
|                                   |                       |  |  |

- i. Allez dans File > Setup > Audio.
- ii. À la rubrique Device, sélectionnez le pilote approprié pour votre interface audio.
- iii. Identifiez votre matériel dans le champ suivant.
- iv. Concernant la taille du tampon (Buffer size), choisissez une latence adéquate.
- Fixez la latence de façon empirique sachant qu'une latence faible nécessite de bonnes performances audio et que le meilleur réglage pour votre système dépend de votre matériel. Si vous constatez des décrochages audio, essayez une latence plus élevée. Une latence de 1024 samples semble raisonnable pour commencer.
- v. Effectuez les réglages d'enregistrement et de lecture aux rubriques fréquence d'échantillonnage (Sample rate) et enregistrement (Record).
- Si vous en avez la possibilité, choisissez 24-bits pour obtenir des enregistrements de haute qualité.
- vi. Aux rubriques Audio inputs et Audio outputs, cochez les entrées et sorties de l'interface audio que vous souhaitez utiliser.
- vii. Vérifiez qu'au moins une paire d'entrées et de sorties audio est active.

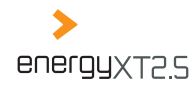

# Solutions des problèmes éventuels

#### Portabilité d'energyXT2.5

EnergyXT2.5 est une application portable que vous pouvez démarrer à partir d'une mémoire mobile telle qu'une mémoire flash USB. Cela vous permet d'emporter tout votre système avec vous et de faire de la musique avec des ordinateurs différents. Pour démarrer energyXT sans installation, copiez simplement le répertoire d'energyXT dans un périphérique (une mémoire flash USB ou un disque dur) sur lequel vous voulez faire tourner l'application et exécutez le fichier « energyXT2.5 ».

> Notez que les opérations réalisées par les applications musicales professionnelles, notamment le streaming audio, nécessitent des performances continues élevées. Du fait de son architecture, même l'USB 2.0 ne satisfait pas toujours à ces conditions minimales.

Pour éviter tout problème de performances pendant l'utilisation d'energyXT2.5, tenez compte des points suivants :

- > Il est fortement recommandé d'éviter le streaming audio et l'utilisation de VST gourmands en ressources à partir de votre périphérique USB.
- > Copiez le répertoire VST et tous les fichiers nécessaires, notamment les librairies et les samples, dans votre disque dur local.

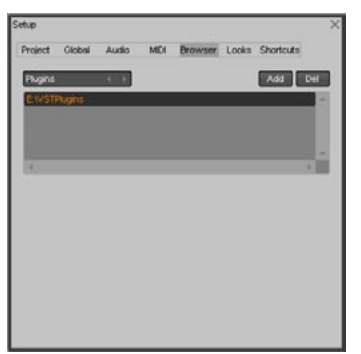

Pour modifier les chemins d'accès aux répertoires dans energyXT2.5, procédez comme suit :

- i. Allez dans File > Setup > Browser.
- ii. Sélectionnez la rubrique dont vous voulez déterminer le chemin d'accès au répertoire (par exemples Plugins).
- iii. Cliquez sur *Add* pour ajouter une rubrique à la liste.
- iv. Dans l'explorateur, naviguez jusqu'au répertoire qui contient les fichiers respectifs et confirmez en cliquant sur OK.
  - Vous pouvez ajouter plusieurs chemins d'accès au répertoire pour chaque catégorie.
- v. Répétez les étapes ii. à iv. pour inclure tous les répertoires contenant les fichiers nécessaires au projet.

Notez qu'une mémoire USB peut posséder différents chemins d'accès selon les systèmes. Il est recommandé d'ajouter plusieurs chemins d'accès aux répertoires pour chaque système sur lequel vous utilisez energyXT2.5.

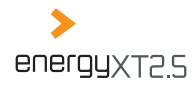

### Solutions des problèmes éventuels

#### Installer un encodeur/décodeur MP3

Vous devez installer l'encodeur/décodeur Lame pour pouvoir importer des MP3 et exporter votre projet au format MP3.

- i. Téléchargez Lame (disponible gratuitement sur le web).
- ii. Copiez simplement le fichier « lame.exe » dans votre répertoire energyXT ou dans votre répertoire système.
- iii. À présent, vous pouvez exporter en MP3 directement à partir du menu File, mais aussi tirer et déposer des fichiers MP3 dans la fenêtre du morceau.
- EnergyXT2.5 Compact permet uniquement d'importer des MP3. Pour convertir directement votre projet au format MP3, veuillez étendre votre logiciel à la version energyXT2.5.
- > Si vous avez besoin d'aide ou d'assistance, rendez-vous sur http://www.energy-xt.com/support.

# Create music now!